## 中学生标准学术能力测试(THUSSAT)

#### 2018年4月适应性测试通知

#### 报名通知

中学生标准学术能力测试,旨在向有意报考高水平大学的高中生提供具备良好区分度的、 高信度和效度的标准化学术水平考试。相关信息如下:

- > 考试时间: 2018年4月28日下午
- > 考试科目:数学与逻辑、物理探究
- ▶ 针对学生:高二年级(理科)

就 2018 年 4 月 28 日测试报名事项通知如下:

### 一、报名条件

本次考试为邀请制,考生须持邀请码进行网上报名。

## 二、报名时间和方式

报名包括邀请码发放、网上注册报名及准考证打印三个阶段。网址:www.thussat.com

第一阶段:邀请码发放(受邀中学向学生提供邀请码)

#### 时间: 2018年4月8日至2018年4月18日

▶ 第二阶段:登录网站使用邀请码进行考试报名并缴费

时间: 2018年4月10日8时至2018年4月20日20时

▶ 第三阶段:准考证下载及打印

时间: 2018年4月25日8时至2018年4月27日20时

- 三、报名费及缴费方式
  - ▶ 费用:120元/人
  - 支付方式:网上支付(微信、支付宝)

#### 四、报名有关事项说明

- 1, 浏览器建议使用:360 浏览器(极速模式)、火狐(Firefox)、谷歌(chrome),若 使用 IE 浏览器,需要使用 IE8 及以上版本。
- 2, 上传照片的尺寸最大为 137\*208 像素,格式需为 png, jpg。
- 3, 提交报名信息前请仔细检查, 需要保证信息的真实性及准确性;
- 4, 提交报名信息表后,当次考试的信息无法再进行手动修改。

## 报名网站操作流程

**第1步:**访问中学生学术能力测试(THUSSAT)官方网站:<u>www.thussat.com</u>;

注意事项:

- ➤ 浏览器建议使用:360 浏览器、火狐 (Firefox)、谷歌 (chrome),若使用 IE 浏览器,需要使用 IE8 及以上版本;
- > 上传照片的尺寸最大为 137\*208 像素,格式需为 png, jpg。

第2步:注册 THUSSAT 官网账号;

2-1 点击【注册账号】或【新用户注册】链接,进入账号注册流程。

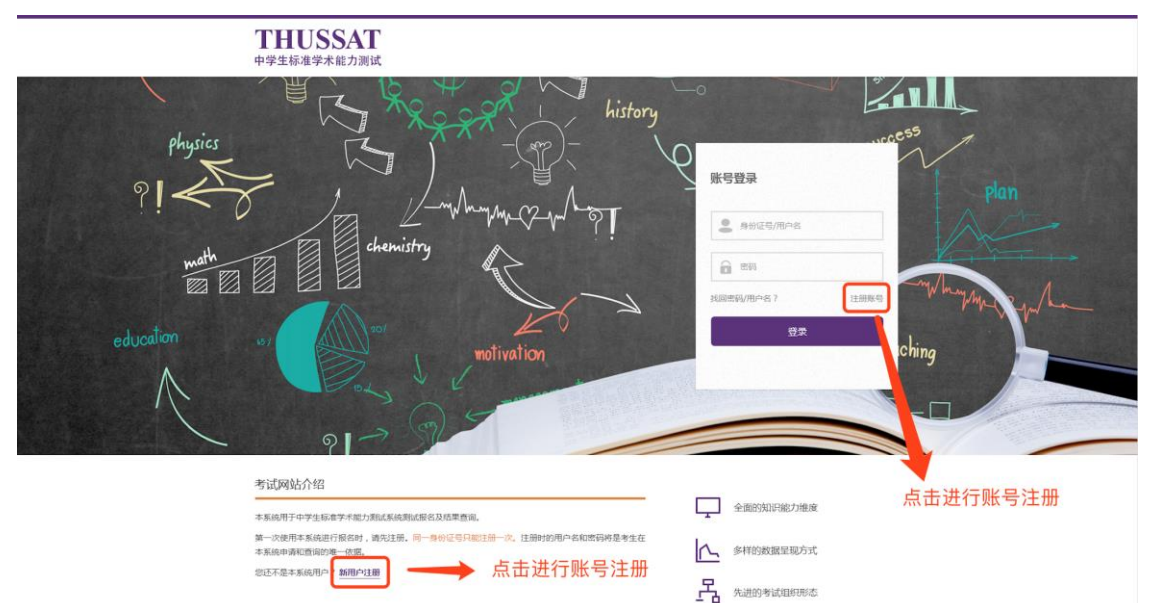

# 第3步: 登录网站, 进入报名环节;

# 3-1 登录网站后,点击【立即报名】进入报名流程;

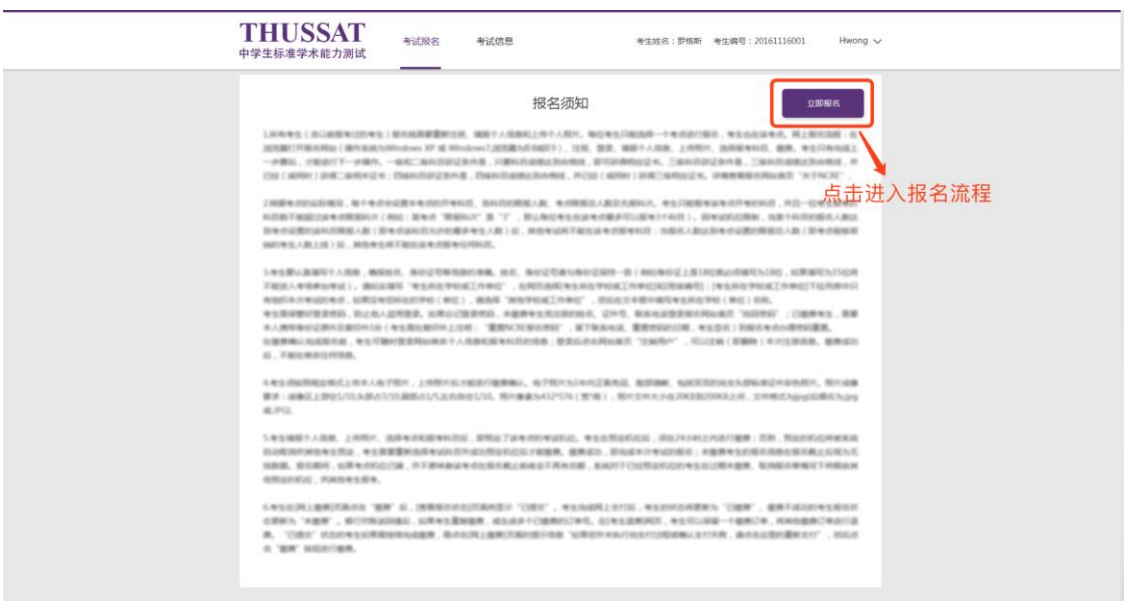

▶ 报名之前须仔细阅读报名须知,再进入报名流程。

3-2 输入 16 位考试邀请码,进入考生信息核对页面,考生进行个人信息的核对,确认无误后 提交;若发现信息不全或与实际情况不符,请修改信息,再提交; 注意事项:

▶ 提交报名信息前请仔细检查,需要保证信息的真实性及准确性;

▶ 提交报名信息表后,当次考试的信息无法再进行手动修改。

3-3 确认考试信息:包括考试科目的及考试城市的确认;

3-4 按照网站指引付费,报名网站提供微信及支付宝两种付费方式;

3-5 报名完成,检查报名信息是否正确,有任何疑问,发邮件至

thussat\_service@163.com。

第4步: 查看、下载准考证。

4-1 登录网站,点击【考试信息】,查看报名考试列表;

4-2 点击【查看准考证】, 查看考试准考证;

| ]<br>+ | THUSSAT<br>学生标准学术能力测试 | 考试报名       | 考试信息   | 考生姓名:罗格斯 考生编号 | #:20161116001 Hw | ong $\checkmark$ |
|--------|-----------------------|------------|--------|---------------|------------------|------------------|
|        | 考试信息 > 考试列表           |            |        |               |                  |                  |
|        | 考试名称                  | 考证         | 时间     | 考试状态          | 操作               | 点击查看准考证信息        |
|        | 2017年4月中学生标准学术能力测试机   | BURGE 2018 | 年4月28日 | 未开始           | 查察律考证 查察规模       | 1                |

4-3 点击【下载】, 下载及打印准考证。

# 联系方式

- 联系电话:010-56218127;010-56218263;010-56218232
  (周一到周五,节假日除外,9:00-18:00)
- 考务邮箱:thussat\_service@163.com
- THUSSAT 测试官网:www.thussat.com